【別 紙】

## 1 「レール&カーシェア」優待の利用方法

- (1) 優待の対象駅まで鉄道で移動し、自動改札機を「ICOCA」で出場
- (2) タイムズカーシェア車両にて、「レール&カーシェア」優待の手続きを行う。

①通常のご利用手順どおりタイムズカーシェア会員カードで個人認証し、エンジンを始動

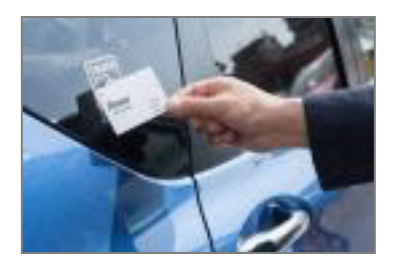

②カーナビの Times CAR メニューから、「レール&カーシェア優待」を選択

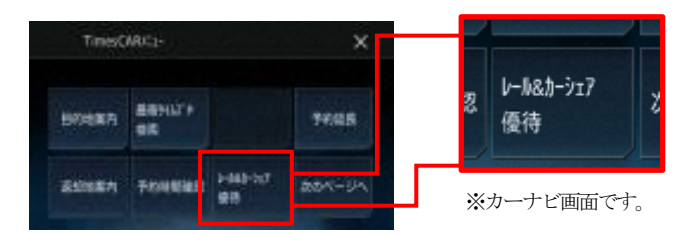

③メッセージ確認後、車両カードリーダーに優待の対象駅改札機の出場で使用した「ICOCA」をタッチ

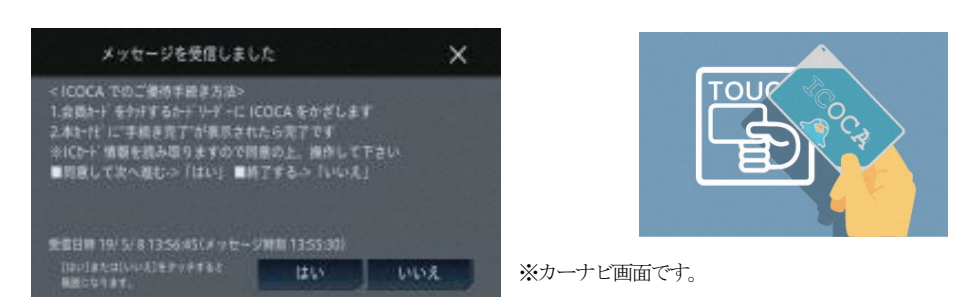

④「ICOCA」に優待の対象駅を出場した当日の履歴があれば、自動的に優待料金へ変更

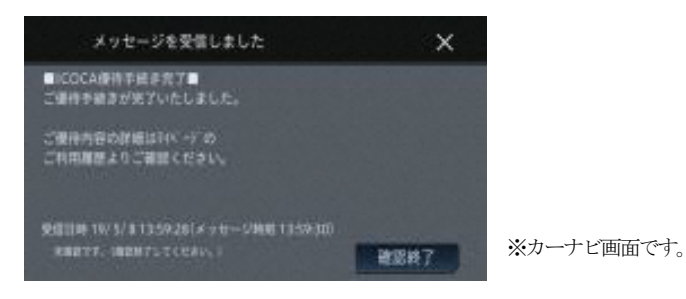

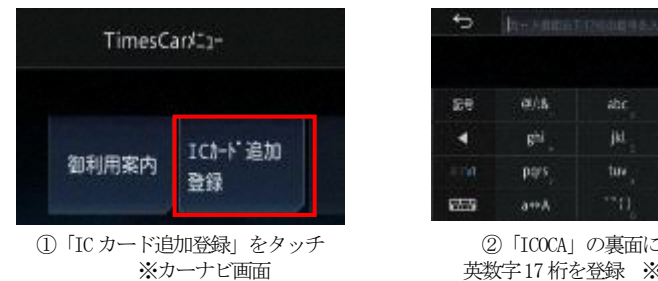

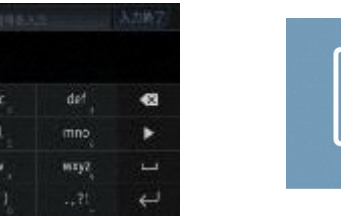

②「ICOCA」の裏面に記載された 英数字17桁を登録 ※カーナビ画面

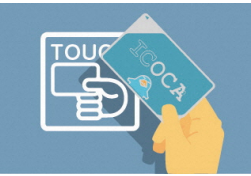

③番号入力後、カードリーダー ヘタッチで登録完了

詳しくは WEB をご覧ください。https://share.timescar.jp/

※個人認証登録をされたお客さまは、次回から「ICOCA」による車両の開錠だけで、上記(2)の手続きなく優待サ ービスが自動で適用されます。 ※「ICOCA」は西日本旅客鉄道株式会社の登録商標です。

※以前にご登録いただいた「ICOCA」も引き続きご利用になれます。

## 3 タイムズカーシェア「ドライブチェックイン」サービス利用方法

カーシェアを予約

②チェックイン先指定

③指定先に一定時間滞在

④電子優待券「30分カー シェア e チケット」を プレゼント

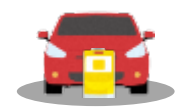

カーシェアを 通常通り予約

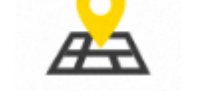

マイページからドライブ チェックイン先を指定

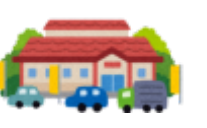

設定した施設へ行き、 一定時間以上滞在

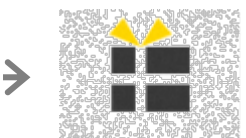

カーシェアを返却した時点で 電子優待券「30分カーシェア e チケット」をプレゼント